# **Bem-vindo ao Meu RPPS**

Buscando mais uma vez inovar e seguir a evolução tecnológica, transformando serviços presenciais em serviços móveis, a Agenda Assessoria em parceria com o PREVIPALMAS lança o aplicativo "Meu RPPS".

Criado com o objetivo de levar comodidade aos nossos segurados, com o aplicativo é possível consultar informações em tempo real, como: Contracheque, Processos, Informe de Rendimentos, realizar Simulações de aposentadoria e benefícios, entre outros.

O aplicativo conta ainda com um recurso de Informativos, onde o segurado receberá notificações a respeito de seu benefício, mensagens informativas do instituto e convites para desfrutar do nosso espaço de convivência, além do Fale Conosco, para que o segurado possa tirar suas dúvidas, enviar reclamações e sugestões.

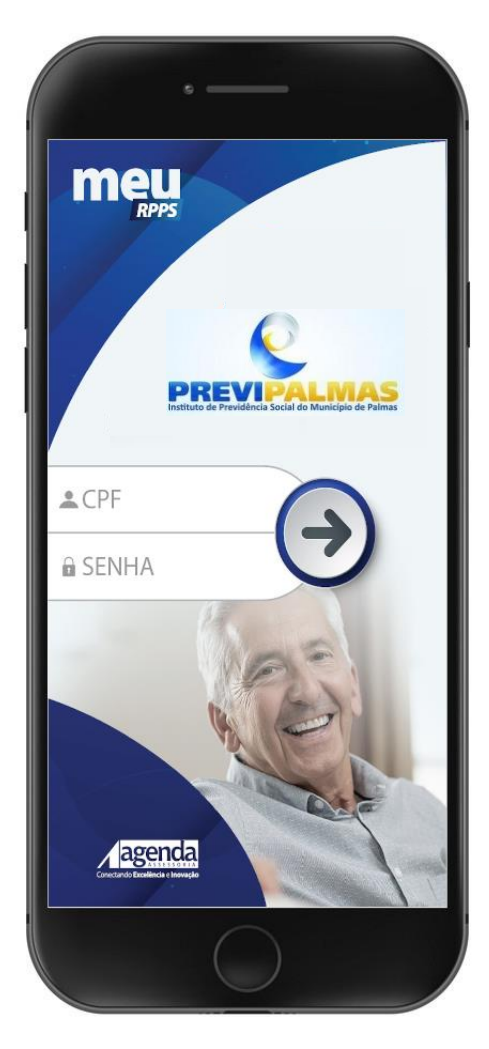

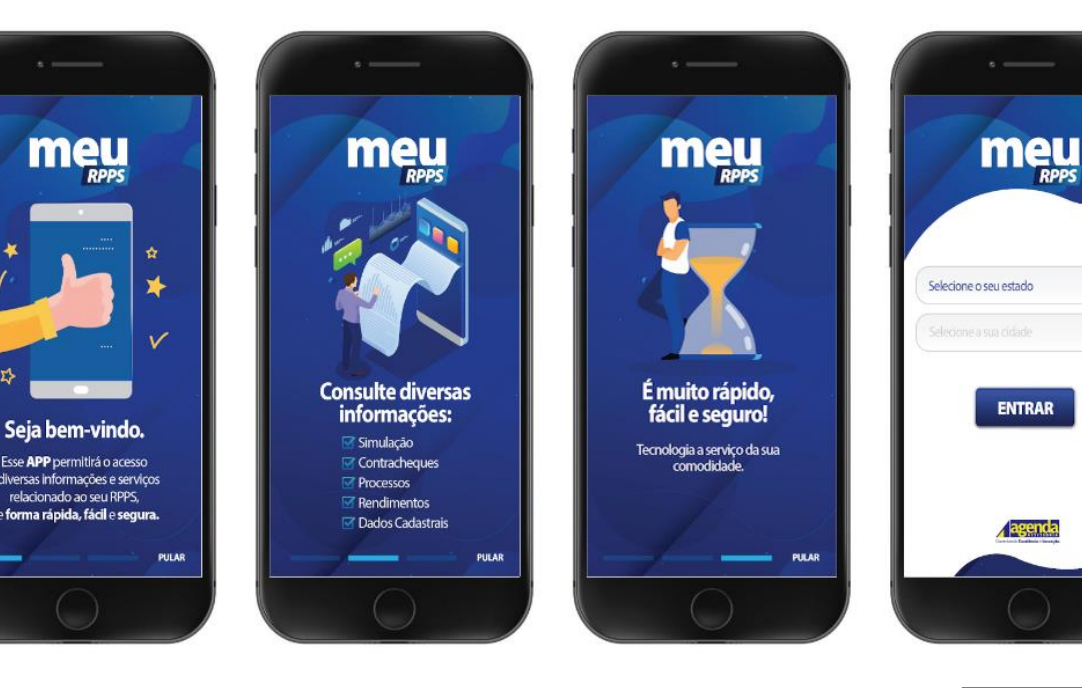

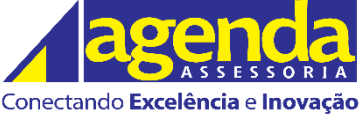

## Identificar Instituto Vinculado

Após baixar o aplicativo Meu RPPS da loja de aplicativos Google Play ou App Store, no primeiro acesso, será apresentada a tela de boas-vindas. São três etapas onde o segurado irá receber informações a respeito do APP. Após a etapa de boas-vindas, o segurado poderá efetuar seu acesso selecionando o Estado vinculado ao seu instituto e clicar no botão ENTRAR.

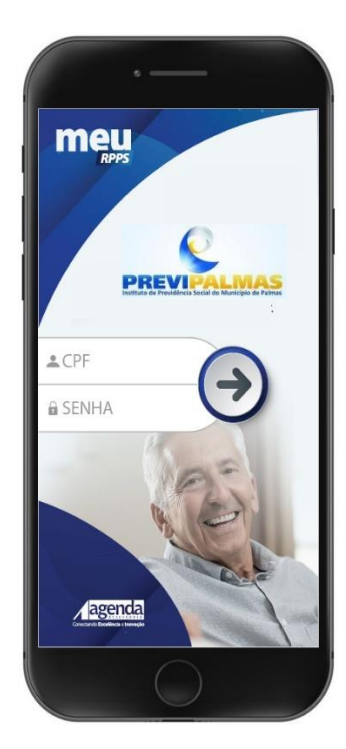

## Tela de Login

Após informar o Estado que identifica seu instituto, o segurado visualizará a tela onde será feita a autenticação do segurado. Informe seu CPF e senha, e clique na seta localizada a direita dos dados informados.

O aplicativo possui recurso para recuperar a senha de acesso. Basta clicar no botão **Esqueci Minha Senha** e informar seu CPF e e-mail.

Para os segurados que não cadastraram seu e-mail no instituto, favor comparecer ao PREVIPALMAS e realizar a atualização do cadastro para que você tenha uma melhor experiência com o aplicativo.

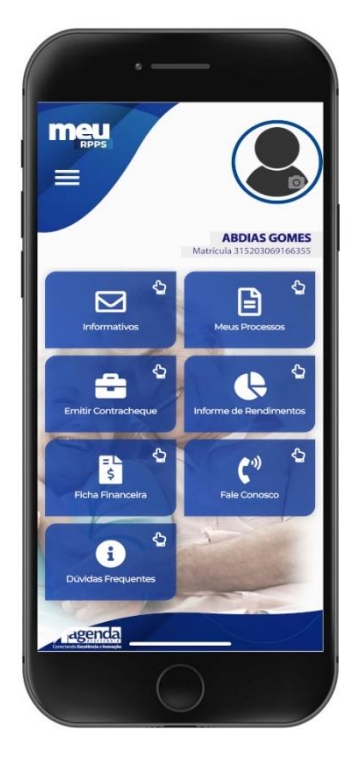

# **Menu Principal**

Uma vez logado com seus dados de acesso, o segurado visualizará todos os itens disponíveis dentro do aplicativo: Simulação, Informativos, Meus Processos, Emitir Contracheque, Informe de Rendimentos, Ficha Financeira, Fale Conosco e Dúvidas Frequentes.

O aplicativo também conta com uma barra de menu fixa no topo, representado por 3 (três) traços empilhados, que dará acesso ao menu retrátil do lado esquerdo. Também é possível inserir sua foto clicando no ícone no canto superior direito.

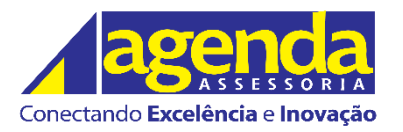

## Simulação

No ícone SIMULAÇÃO, o segurado ATIVO poderá simular o benefício ou abono de permanência de acordo com a matrícula e data desejada para efetuar o cálculo. Ao clicar no botão para efetuar a simulação, uma nova tela será apresentada com o resultado. O segurado poderá consultar todas as regras vigentes para efeito de aposentadoria. Ao clicar no ícone de lupa, o segurado visualizará os detalhes da regra selecionada.

#### **Meus Processos**

Nesta tela o segurado poderá consultar todos os seus processos de acordo com a ordem cronológica de abertura. Para saber mais detalhes do andamento do processo, bastará clicar para visualizar todas as informações disponíveis.

#### Informativos

Nesta tela de informativos o servidor poderá conferir todas as mensagens enviadas pelo Instituto. Ao clicar na seta, a mensagem será expandida e terá seu conteúdo exibido. Sempre que houver novas mensagens, o ícone localizado no topo à direita do aplicativo apresentará um sinalizador vermelho indicando que há novidades a serem lidas.

#### **Emitir Contracheque**

Nesta tela o segurado poderá visualizar seu contracheque ao selecionar o ano e o mês desejado na barra superior da linha do tempo, organizada em ordem cronológica. Nesta tela é possível verificar os dados do contracheque. O segurado poderá salvar em seu celular ou compartilhar o arquivo do contracheque, conforme desejar.

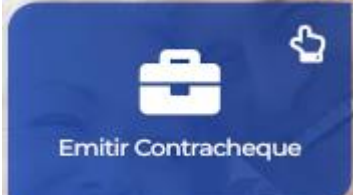

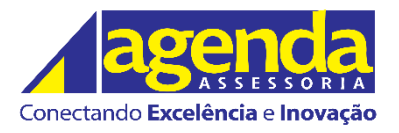

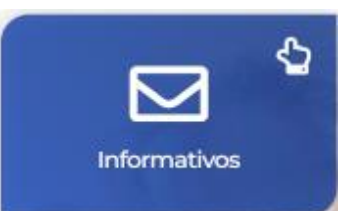

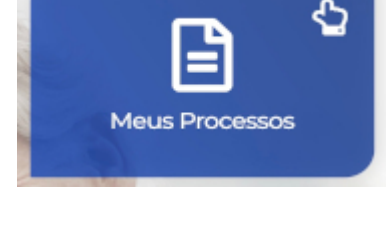

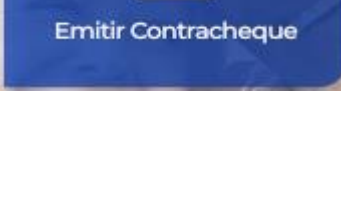

#### Informe de Rendimentos

Nesta tela o segurado poderá visualizar seu informe de rendimentos ao selecionar o ano desejado na barra superior da linha do tempo, organizada em ordem cronológica. O segurado poderá salvar em seu celular ou compartilhar o arquivo do informe de rendimentos, conforme desejar.

# Ficha Financeira

Nesta tela o segurado poderá visualizar sua ficha financeira, ao selecionar o ano desejado na barra superior da linha do tempo, organizada em ordem cronológica. Nesta tela é possível verificar os dados da ficha financeira. O segurado poderá salvar em seu celular ou compartilhar o arquivo da ficha financeira, conforme desejar.

## Fale Conosco

É um canal de comunicação no qual você pode enviar ou tirar dúvidas, enviar sugestões ou solicitações. Basta preencher o campo em branco com a mensagem e pressionar o botão azul com a seta para concluir a ação.

#### **Dúvidas Frequentes**

Nesta tela o segurado poderá consultar as dúvidas frequentes apuradas pelo Instituto. Procure a pergunta relacionada à sua dúvida. Clique sobre a pergunta e a resposta é exibida logo abaixo.

Thomas Calil – Consultor Técnico

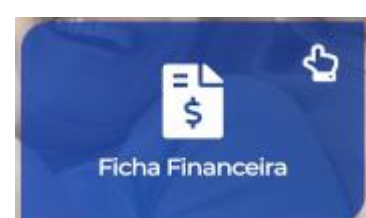

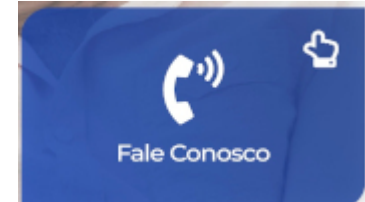

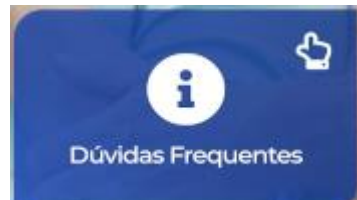

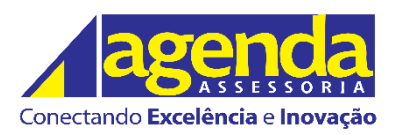

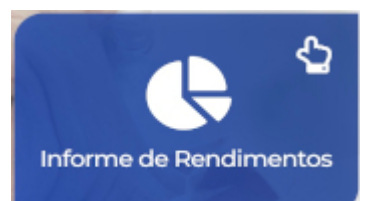